# نيوكت لائمب AnyConnect VPN فتاه لاصتا مجوم Cisco IOS

### المحتويات

المقدمة المتطلبات الأساسية المتطلبات المكونات المستخدمة التكوين مخطط الشبكة تكوين خادم SSL VPN خطوات التكوين الشائعة التكوين باستخدام مصادقة AAA التكوين باستخدام شهادة LSC الهامة محليا لهاتف IP لمصادقة العميل تكوين مدير المكالمات تصدير شهادة الهوية أو التوقيع الذاتي من الموجه إلى CUCM تكوين بوابة VPN والمجموعة وتوصيف البيانات في CUCM تطبيق المجموعة والتوصيف على هاتف IP باستخدام ملف تعريف الهاتف الشائع تطبيق ملف تعريف الهاتف الشائع على هاتف IP تثبيت الشهادات المهمة محليا (LSC) على هواتف بروتوكول الإنترنت (IP) من Cisco <u>تسجيل الهاتف للاتصال بمدير مرة أخرى لتنزيل التكوين الجديد</u> <u>التحقق من الصحة</u> التحقق من الموجه التحقق من CUCM استكشاف الأخطاء وإصلاحها تصحيح الأخطاء على خادم SSL VPN تصحيح الأخطاء من الهاتف الأخطاء ذات الصلة

### المقدمة

يصف هذا المستند كيفية تكوين أجهزة موجه Cisco IOS® و Call Manager حتى يمكن لهواتف Cisco IP إنشاء إتصالات VPN بموجه Cisco IOS. يلزم وجود إتصالات VPN هذه لتأمين الاتصال بأي من طريقتي مصادقة العميل هاتين:

- خادم المصادقة والتفويض والمحاسبة (AAA) أو قاعدة البيانات المحلية
  - شهادة الهاتف

### المتطلبات الأساسية

المتطلبات

لا توجد متطلبات خاصة لهذا المستند.

### المكونات المستخدمة

تستند المعلومات الواردة في هذا المستند إلى إصدارات المكونات المادية والبرامج التالية:

- Cisco IOS 15.1(2)T أو إصدار أحدث
- مجموعة الميزات/الترخيص: شامل (البيانات والأمان والاتصالات الموحدة) لموجه الخدمة المدمجة (ISR-G2 من Cisco IOS
  - مجموعة الميزات/الترخيص: الأمان المتقدم ل Cisco IOS ISR
  - Cisco Unified Communications Manager (CUCM)، الإصدار 6.0.1.1000 أو إصدار أحدث
  - هاتف IP الإصدار SR1S(2)9.0 بروتوكول Skinny للتحكم في المكالمات (SCCP) أو الإصدارات الأحدث

للحصول على قائمة كاملة من الهواتف المدعومة في إصدار CUCM، أكمل الخطوات التالية:

1. افتح عنوان الربط هذا: Unified CM Server IP address>:8443/cucreports/systemReports.do ( افتح عنوان الربط هذا 2. أختر **قائمة ميزات هاتف Unified CM > إنشاء تقرير جديد > ميزة: الشبكة الخاصة الظاهرية**. تتضمن الإصدارات المستخدمة في مثال التكوين هذا:

- موجه IOS الإصدار M4(4)15.1 من Cisco
  - مدير المكالمات الإصدار 8.5.1.1000-26
    - هاتف IP الإصدار SR1S(1)9.1

تم إنشاء المعلومات الواردة في هذا المستند من الأجهزة الموجودة في بيئة معملية خاصة. بدأت جميع الأجهزة المُستخدمة في هذا المستند بتكوين ممسوح (افتراضي). إذا كانت شبكتك مباشرة، فتأكد من فهمك للتأثير المحتمل لأي أمر.

## التكوين

يغطي هذا القسم المعلومات اللازمة لتكوين الميزات الموضحة في هذا المستند.

**ملاحظة**: أستخدم <u>أداة بحث الأوامر</u> (للعملاء <u>المسجلين</u> فقط) للحصول على مزيد من المعلومات حول الأوامر المستخدمة في هذا القسم.

#### مخطط الشبكة

تتضمن الطبولوجيا المستخدمة في هذا المستند هاتف Cisco IP واحدا، وموجه Cisco IOS كبوابة VPN لطبقة مآخذ التوصيل الآمنة (SSL)، و CUCM كبوابة الصوت.

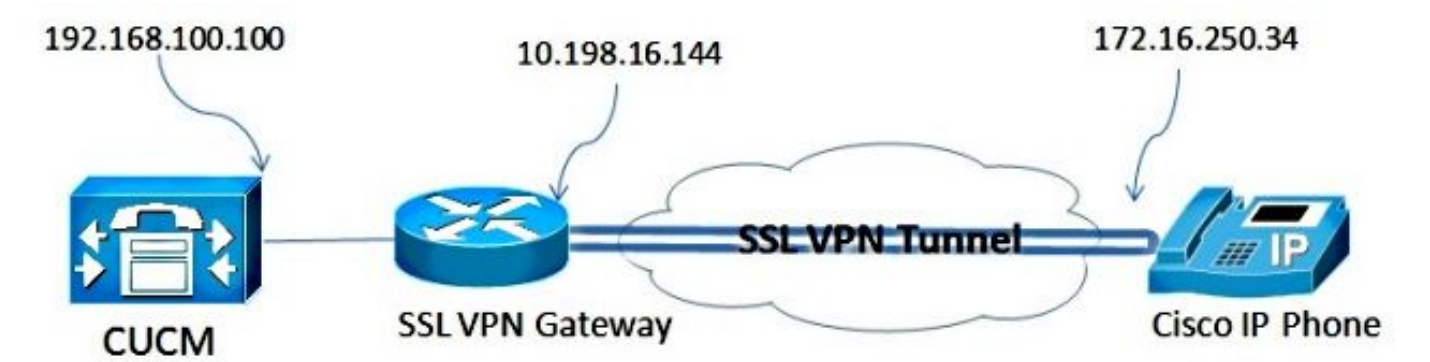

#### تکوین خادم SSL VPN

يصف هذا القسم كيفية تكوين واجهة برمجة تطبيقات Cisco IOS للسماح باتصالات SSL VPN الواردة.

#### خطوات التكوين الشائعة

- 1. قم بإنشاء مفتاح Rivest-Shamir-Adleman (RSA) بطول 1024 بايت:
- Router(config)#crypto key generate rsa general-keys label SSL modulus 1024 2. قم بإنشاء نقطة الثقة للشهادة الموقعة ذاتيا، وأرفق مفتاح SSL RSA:

```
Router(config)#crypto pki trustpoint server-certificate
enrollment selfsigned
usage ssl-server
serial-number
subject-name CN=10.198.16.144
revocation-check none
rsakeypair SSL
```

3. ما إن شكلت ال trustPoint يكون، سجل الشهادة ذاتية التوقيع مع هذا أمر:

Router(config)#crypto pki enroll server-certificate Include an IP address in the subject name? [no]: no % Generate Self Signed Router Certificate? [yes/no]: yes

Router Self Signed Certificate successfully created

4. قم بتمكين حزمة AnyConnect الصحيحة على الطرف الرئيسي. الهاتف نفسه لا يقوم بتنزيل هذه الحزمة. ولكن في غياب الحزمة، لا يؤسس نفق الشبكة الخاصة الظاهرية (VPN). يوصى باستخدام أحدث إصدار من برنامج العميل المتوفر على Cisco.com. يستخدم هذا المثال الإصدار 3.1.3103.

في إصدارات Cisco IOS القديمة، هذا هو الأمر لتمكين الحزمة:

Router(config)#webvpn install svc flash:anyconnect-win-3.1.03103-k9.pkg

ومع ذلك، في أحدث إصدار من Cisco IOS، هذا هو الأمر:

-Router(config)#crypto vpn anyconnect flash:/webvpn/anyconnect-win 3.1.03103-k9.pkg sequence 1 ق. ...كور بروان VPN ما بروان VPN الأنوان التروان VPN ما بروان الم

5. قم بتكوين بوابة VPN. يتم إستخدام عبارة WebVPN لإنهاء اتصال SSL من المستخدم.

```
webvpn gateway SSL
ip address 10.198.16.144 port 443
ssl encryption 3des-shal aes-shal
http-redirect port 80
ssl trustpoint server-certificate
inservice
```

**ملاحظة**: إما أن يكون عنوان IP المستخدم هنا موجودا على الشبكة الفرعية نفسها الخاصة بالواجهة التي تتصل بها الهواتف، أو أن البوابة بحاجة إلى أن يتم الحصول عليها مباشرة من واجهة على الموجه. كما يتم إستخدام البوابة لتحديد الشهادة التي يتم إستخدامها من قبل الموجه للتحقق من صحة نفسها للعميل. 6. قم بتحديد التجمع المحلي الذي يتم إستخدامه لتعيين عناوين IP إلى العملاء عند إتصالهم:

#### التكوين باستخدام مصادقة AAA

يصف هذا القسم الأوامر التي تحتاجها لتكوين خادم AAA أو قاعدة البيانات المحلية لمصادقة هواتفك. إذا كنت تخطط لاستخدام مصادقة الشهادة فقط للهواتف، تابع إلى القسم التالي.

#### تكوين قاعدة بيانات المستخدم

يمكن إستخدام قاعدة البيانات المحلية للموجه أو خادم AAA خارجي للمصادقة:

• دخلت in order to شكلت المعطيات محلي،:

aaa new-model aaa authentication login SSL local username phones password 0 phones

• دخلت in order to شكلت بعيد AAA RADIUS نادل للمصادقة،:

```
aaa new-model
aaa authentication login SSL group radius
radius-server host 192.168.100.200 auth-port 1812 acct-port 1813
radius-server key cisco
```

#### تكوين السياق الظاهري ونهج المجموعة

يتم إستخدام السياق الظاهري لتحديد السمات التي تحكم اتصال VPN، مثل:

- عنوان URL الذي سيتم إستخدامه عند الاتصال
- التجمع الذي سيتم إستخدامه لتعيين عناوين العميل
  - أسلوب المصادقة الذي سيتم إستخدامه ·

هذه الأوامر هي مثال على سياق يستخدم مصادقة AAA للعميل:

```
webvpn context SSL
aaa authenticate list SSL
gateway SSL domain SSLPhones
!
ssl authenticate verify all
inservice
!
policy group phones
functions svc-enabled
svc address-pool "ap_phonevpn" netmask 255.255.255.0
svc keep-client-installed
default-group-policy phones
```

#### التكوين باستخدام شهادة LSC الهامة محليا لهاتف IP لمصادقة العميل

يصف هذا القسم الأوامر التي تحتاجها لتكوين مصادقة العميل المستندة إلى شهادة للهواتف. ومع ذلك، فمن أجل القيام بذلك، يلزم معرفة الأنواع المختلفة لشهادات الهاتف:

• **الشهادة المثبتة من الشركة المصنعة (MIC) -** يتم تضمين أجهزة MIC في جميع هواتف Cisco IP طراز 7941 و 1961. إن MICs هي 2،048-بت شهادة مفتاح أن يكون وقعت من قبل ال cisco شهادة المرجع المصدق (CA). من أجل أن يثق CUCM بشهادة MIC، فإنه يستخدم شهادات CA المثبتة مسبقا -CAP-RTP-001، CAP RTP-002، و Cisco\_MANUFACTURING\_CA في مخزن الشهادات الموثوق به. لا يوصى باستخدام هذه الشهادة لمصادقة العميل، نظرا لأن هذه الشهادة مقدمة من المصنع نفسه، كما هو موضح في الاسم.

- LSC يؤمن ال LSC الاتصال بين CUCM والهاتف بعد أن يشكل أنت الجهاز أمن أسلوب للمصادقة أو تشفير. يحتوي LSC على المفتاح العام لهاتف Cisco IP، والذي تم توقيعه من قبل المفتاح الخاص لوظيفة وكيل شهادة CUCM (CAPF)). هذه هي الطريقة الأكثر أمانا (مقارنة باستخدام أجهزة MICs). تحذير: نظرا لزيادة مخاطر الأمان، توصي Cisco باستخدام أجهزة MIC فقط لتثبيت LSC وليس للاستخدام المستمر. العملاء الذين يقومون بتكوين هواتف Cisco IP لاستخدام بطاقات MICs لمصادقة أو تشفير. (TLS)، أو لأي غرض آخر، يقومون بذلك على مسؤوليتهم الخاصة.
  - في مثال التكوين هذا، يتم إستخدام LSC لمصادقة الهواتف.

**تلميح**: الطريقة الأكثر أمانا لتوصيل هاتفك هي إستخدام المصادقة المزدوجة، والتي تجمع بين الشهادة ومصادقة AAA. يمكنك تكوين هذا إذا قمت بدمج الأوامر المستخدمة لكل واحد ضمن سياق ظاهري واحد.

#### تكوين TrustPoint للتحقق من صحة شهادة العميل

يجب أن يحتوي الموجه على شهادة CAPF مثبتة للتحقق من صحة LSC من هاتف IP. للحصول على هذه الشهادة وتثبيتها على الموجه، أكمل الخطوات التالية:

- 1. انتقل إلى صفحة الويب الخاصة بإدارة نظام تشغيل OS) CUCM).
  - 2. أختر **التأمين > إدارة الترخيص**. **ملاحظة**: قد يتغير هذا الموقع استنادا إلى إصدار CUCM.
- 3. ابحث عن الشهادة المسماة CAPF، وقم بتنزيل ملف .pem. احفظه على هيئة ملف .txt
- 4. بمجرد إستخراج الترخيص، قم بإنشاء نقطة ثقة جديدة على الموجه، وصدق نقطة الثقة باستخدام CAPF، كما هو موضح هنا. عندما يطلب منك لشهادة المرجع المصدق بترميز base-64، حدد وصق النص في ملف .pem الذي تم تنزيله مع أسطر BEGIN و END.

Router(config)#crypto pki trustpoint CAPF enrollment terminal authorization username subjectname commonname revocation-check none Router(config)#crypto pki authenticate CAPF #(Router(config)

quit

#### امور يجب ملاحظتها:

- أسلوب التسجيل هو terminal لأنه يجب تثبيت الشهادة يدويا على الموجه.
- يلزم الأمر authorization username لإعلام الموجه بما يجب إستخدامه كاسم مستخدم عندما يقوم العميل بإجراء الاتصال. في هذه الحالة، يستعمل الإسم الشائع (CN).
- يجب تعطيل التحقق من الإبطال لأن شهادات الهاتف لا تحتوي على قائمة إبطال الشهادات (CRL) معرفة. لذلك، ما لم يكن معأق، يفشل التوصيل ويبدي تصحيح أخطاء المفتاح العام (PKI) هذا إنتاج:

```
Jun 17 21:49:46.695: CRYPTO_PKI: (A0076) Starting CRL revocation check
Jun 17 21:49:46.695: CRYPTO_PKI: Matching CRL not found
Jun 17 21:49:46.695: CRYPTO_PKI: (A0076) CDP does not exist. Use SCEP to
.query CRL
Jun 17 21:49:46.695: CRYPTO_PKI: pki request queued properly
Jun 17 21:49:46.695: CRYPTO_PKI: Revocation check is complete, 0
Jun 17 21:49:46.695: CRYPTO_PKI: Revocation status = 3
Jun 17 21:49:46.695: CRYPTO_PKI: status = 0: poll CRL
Jun 17 21:49:46.695: CRYPTO_PKI: status = 0: poll CRL
Jun 17 21:49:46.695: CRYPTO_PKI: Bypassing SCEP capabilies request 0
```

Jun 17 21:49:46.695: CRYPTO\_PKI: status = 0: failed to create GetCRL Jun 17 21:49:46.695: CRYPTO\_PKI: enrollment url not configured Jun 17 21:49:46.695: CRYPTO\_PKI: transaction GetCRL completed Jun 17 21:49:46.695: CRYPTO\_PKI: status = 106: Blocking chain verification callback received status Jun 17 21:49:46.695: CRYPTO\_PKI: (A0076) Certificate validation failed تكوين السياق الظاهري ونهج المجموعة

هذا جزء من التكوين مماثل للتكوين المستخدم سابقا، باستثناء نقطتين:

```
• أسلوب المصادقة
• يستخدم السياق TrustPoint للمصادقة على الهواتف
يتم عرض الأوامر هنا:
```

webvpn context SSL gateway SSL domain SSLPhones authentication certificate ca trustpoint CAPF ! ssl authenticate verify all inservice ! policy group phones functions svc-enabled svc address-pool "ap\_phonevpn" netmask 255.255.255.0 svc keep-client-installed default-group-policy phones

#### تكوين مدير المكالمات

يصف هذا القسم خطوات تكوين مدير الاتصال.

تصدير شهادة الهوية أو التوقيع الذاتي من الموجه إلى CUCM

لتصدير الشهادة من الموجه واستيراد الشهادة إلى "إدارة المكالمات" كشهادة Phone-VPN-Trust، أكمل الخطوات التالية:

1. تحقق من الشهادة المستخدمة ل SSL.

Router#**show webvpn gateway SSL** SSL Trustpoint: server-certificate

2. تصدير الشهادة.

Router(config)#crypto pki export server-certificate pem terminal :The Privacy Enhanced Mail (PEM) encoded identity certificate follows -----BEGIN CERTIFICATE-----

<output removed>

----END CERTIFICATE-----

- 3. انسخ النص من الوحدة الطرفية واحفظه على هيئة ملف .pem.
- 4. قم بتسجيل الدخول للاتصال بمدير، واختر **إدارة نظام التشغيل الموحد > الأمان > إدارة الشهادات > تحميل** التحميل ملف الشهادة المحفوظ في الخطوة السابقة.

تكوين بوابة VPN والمجموعة وتوصيف البيانات في CUCM

#### 1. انتقل إلى **إدارة CM الموحدة من Cisco**.

2. من شريط القوائم، أختر **ميزات متقدمة > VPN > بوابة الشبكة الخاصة الظاهرية (VPN).** 

| CISCO Unified CM Administration<br>For Cisco Unified Communications Solutions                  |                                                           |           |             |                                 |          |             |
|------------------------------------------------------------------------------------------------|-----------------------------------------------------------|-----------|-------------|---------------------------------|----------|-------------|
| System      Call Routing      Media Resources                                                  | Advanced Features *                                       | Device -  | Application | <ul> <li>User Manage</li> </ul> | ment 🕶   | Bulk Admini |
| Cisco Unified CM Adr<br>System version: 8.5.1.10000-26                                         | Voice Mail  SAF EMCC Intercompany Media Services Fallback |           |             |                                 |          |             |
| System is operating on Demo Ikenser VPN Please visit the License Report Page for more details. |                                                           |           | -           | VPN Profile<br>VPN Group        |          |             |
| VMware Installation: 2 vCPU Intel(R)                                                           | Xeon(R) CPU E55                                           | 40 @ 2.53 | GHZ,        | VPN Gateway                     |          |             |
| act Successful Logon: May 12, 2013 9:40:00 /                                                   | AM                                                        |           | 1           | VPN Feature Confi               | guration |             |

3. في نافذة تكوين عبارة VPN، أكمل الخطوات التالية:

في حقل اسم عبارة VPN، أدخل اسما. يمكن أن يكون هذا أي اسم.في حقل وصف عبارة VPN، أدخل وصفا (إختياري).في حقل URL لعبارة VPN، أدخل عنوان URL الخاص بالمجموعة المعرف على الموجه.في شهادات الشبكة الخاصة الظاهرية (VPN) في حقل الموقع هذا، أختر الشهادة التي تم تحميلها إلى "إدارة المكالمات" مسبقا لنقلها من مخزن الثقة إلى هذا الموقع.

| -VDN Cateway Informati      | in m      |                                                                                                    |                                                                                                    |
|-----------------------------|-----------|----------------------------------------------------------------------------------------------------|----------------------------------------------------------------------------------------------------|
| VPN Gateway Informati       | ion       |                                                                                                    |                                                                                                    |
| VPN Gateway Name*           | IOS_SSI   | Phones                                                                                                    |                                                                                                    |
| VPN Gateway Description     | -         |                                                                                                    |                                                                                                    |
|                             | -         |                                                                                                    |                                                                                                    |
| VPN Gateway URL*            | https://1 | 0.198.16.144/SSLPhones                                                                                                    |                                                                                                    |
| - VPN Gateway Certificat    | es        |                                                                                                    |                                                                                                    |
| VPN Certificates in your T  | ruststore | SUBJECT: CN=10.198.16.136,unstructuredNam<br>SUBJECT: unstructuredName=ASA5520-C.cisco<br>SUBJECT: C=CR,0=Cisco,0U=VPN,CN=ASA55<br>SUBJECT: CN=10.198.16.140:8443 ISSUER: CP<br>SUBJECT: CN=ASA5510-F-IP-PHONE,unstructur | e=10.198.16.136 ISSUER: CN=10.198.16.136,unstructuredName=<br>.com,CN=ASA5520-C.cisco.com ISSUER: DC=com,DC=crtac,DC=<br>20-C.cisco.com,unstructuredName=ASA5520-C.cisco.com ISSUER<br>N=10.198.16.140:8443 S/N: e7:e2:72:4f<br>edName=ASA5510-F.cisco.com ISSUER: CN=ASA5510-F-IP-PHON + |
|                             |           | **                                                                                                    |                                                                                                    |
| VPN Certificates in this Lo | cation*   | SUBJECT: CN=10,198.16,144,SERIALNUMBER=                                                                                                    | FTX1309A406+unstructuredName=R2811.vpn.cisco-tac.com ISSU +                                                                                                    |
|                             |           |                                                                                                    | -                                                                                                    |
| Save Delete C               | opy       | Add New                                                                                                    |                                                                                                    |

4. من شريط القوائم، أختر **ميزات متقدمة > VPN > مجموعة VPN.** 

| System   Call Routing                             | System   Call Routing  Media Resources  Advanced Features  Device  Applica |               |  |   |                                          | Bulk Admini |
|---------------------------------------------------|----------------------------------------------------------------------------|---------------|--|---|------------------------------------------|-------------|
| VPN Gateway Configura<br>Save Configura<br>Delete | VPN Gateway Configuration<br>Save Copy Add<br>Status<br>Status: Ready      |               |  |   | VPN Profile                              |             |
| VPN Gateway Informat                              | ion —                                                                      |               |  |   | VPN Group                                | -           |
| VPN Gateway Name*<br>VPN Gateway Description      | IOS_SSL_Phones                                                             |               |  | _ | VPN Gateway<br>VPN Feature Configuration |             |
| VPN Gateway URL*                                  | https://10.198.16                                                          | 144/SSLPhones |  |   |                                          |             |

5. في حقل جميع بوابات الشبكات الخاصة الظاهرية (VPN) المتاحة، أختر **عبارة الشبكة الخاصة الظاهرية (VPN)** التي تم تعريفها مسبقا. انقر فوق السهم لأسفل لنقل البوابة المحددة إلى بوابات الشبكة الخاصة الظاهرية (VPN) المحددة في حقل مجموعة الشبكات الخاصة الظاهرية (VPN) هذا.

L

| VPN Group Configur                       | ation          |  |
|------------------------------------------|----------------|--|
| Save 🗙 Delete                            | Copy 🕂 Add New |  |
| Status<br>(i) Status: Ready              |                |  |
| VPN Group Informa                        | ion —          |  |
| VPN Group Name*<br>VPN Group Description | IOS_SSL_Phones |  |

| Available VPN Gateways                             | <u>^</u> |
|----------------------------------------------------|----------|
|                                                    | E        |
|                                                    | <b>T</b> |
| **                                                 |          |
| lected VPN Gateways in this VPN Group* IOS_SSL_Pho | nes      |
|                                                    |          |
|                                                    | ÷        |

| Advanced Features V Devic                                          | e 🔻 Application                                                                     | n 🔻 User Management 👻 Bulk Admini                                                                   |
|--------------------------------------------------------------------|-------------------------------------------------------------------------------------|----------------------------------------------------------------------------------------------------|
| Voice Mail<br>SAF<br>EMCC<br>Intercompany Media Servic<br>Fallback | )<br>)<br>)<br>)<br>)                                                               |                                                                                                    |
| VPN                                                                | •                                                                                   | VPN Profile                                                                                         |
|                                                                    |                                                                                     | VPN Group<br>VPN Gateway<br>VPN Feature Configuration                                               |
|                                                                    | Advanced Features  Devic Voice Mail SAF EMCC Intercompany Media Servic Fallback VPN | Advanced Features  Device  Application Voice Mail SAF EMCC Intercompany Media Services Fallback VPN |

7. أتمت in order to شكلت ملف تعريف VPN، كل الحقول أن يكون علمت بنجمة (\*).

| VPN Profile Con                          | Ifiguration                                                                                                    |                        |
|------------------------------------------|----------------------------------------------------------------------------------------------------|------------------------|
| Save 🗶 🕻                                 | Delete Copy 🕂 Add New                                                                                                    |                        |
| Status                                   |                                                                                                    |                        |
| i Status: Rea                            | dy                                                                                                    |                        |
| VPN Profile Inf                          | ormation                                                                                                    |                        |
| Name* IOS                                | _SSL_Phones                                                                                                    |                        |
| Description                              |                                                                                                    |                        |
| Enable Auto M                            | Network Detect                                                                                                    |                        |
| Tunnel Parame                            | ters                                                                                                    |                        |
| мти*                                     | 1290                                                                                                    |                        |
| Fail to Connect*                         | 30                                                                                                    |                        |
| 🕅 Enable Host I                          | ID Check                                                                                                    |                        |
| Client Authenti                          | cation                                                                                                    |                        |
| Client Authentica                        | ation Method* Certificate                                                                                                    | •                      |
| 🔲 Enable Passw                           | vord Persistence                                                                                                    |                        |
| - Save Dele                              | ete Copy Add New                                                                                                    |                        |
| في حالة عدم تلقي أية<br>هذا الخيار، يقوم | <b>الكشف التلقائي عن الشبكة:</b> إذا تم تمكين ذلك، تجبر هواتف VPN خادم TFTP. ف<br>ة، يقوم تلقائيا ببدء اتصال VPN. <b>تمكين التحقق من معرف المضيف:</b> إذا تم تمكين | <b>تمکین</b><br>إستجاب |
| ببكة VPN مقابلً<br>هذه العناصر أو إذا تم | شبكة VPN بمقارنة اسم المجال المؤهل بالكاًمل (FQDN) لعنوان URL لبوابة ش<br>منطقة التخنيير (SAN) الخاصة بالشمارة بفشل العميل في الاتصال إذا لم تتطابق                | هاتف<br>شکة د          |

إستخدام شهادة حرف بدل مع علامة نجمية (\*).قُ**م بتمكين إستمرارية كلمة المرور:** يسمح هذا لهاتف VPN بذاكرة التخزين المؤقت لاسم المستخدم وكلمة المرور للمحاولة التالية لشبكة VPN.

#### تطبيق المجموعة والتوصيف على هاتف IP باستخدام ملف تعريف الهاتف الشائع

في نافذة تكوين ملف تعريف الهاتف الشائع، انقر فوق **تطبيق التكوين** لتطبيق تكوين VPN الجديد. يمكنك إستخدام **توصيف الهاتف العام** القياسي أو إنشاء توصيف جديد.

| CTI Route Point<br>Gatekeeper<br>Gateway<br>Phone<br>Trunk<br>Remote Destination<br>Device Settings<br>Device Settings<br>Device Defaults<br>Firmware Load Information<br>Default Device Profile<br>Device Profile<br>Phone Button Template<br>Softkey Template<br>Phone Services<br>SIP Profile<br>Common Device Configuration | CTI Route Point Gatekeeper Gateway Phone Trunk Remote Destination Device Settings                                                   | Device                          | ▼ Application ▼ User Management ▼ Bulk Administration ▼ Help ▼                                                                                                    |
|----------------------------------------------------------------------------------------------------|----------------------------------------------------------------------------------------------------|---------------------------------|----------------------------------------------------------------------------------------------------|
| SIP Profile<br>Common Device Configuration                                                                                                    | SIP Profile<br>Common Device Configuration<br>Common Phone Profile Configuration<br>Save X Delete Copy Reset & Apply Config Add New | C<br>G<br>G<br>P<br>T<br>T<br>R | TI Route Point<br>atekeeper<br>ateway<br>none<br>runk<br>emote Destination<br>evice Settings ▶ Device Defaults<br>Firmware Load Information<br>Default Device Profile<br>Device Profile<br>Phone Button Template<br>Softkey Template<br>Phone Services |
| Common Phone Profile                                                                                                    | nmon Phone Profile Configuration                                                                                                    |                                 | SIP Profile<br>Common Device Configuration                                                                                                    |
| N Information                                                                                                    |                                                                                                    | Group                           | IOS_SSL_Phones                                                                                                    |
| N Information N Group IOS_SSL_Phones                                                                                                    | N Group IOS_SSL_Phones -                                                                                                    |                                 |                                                                                                    |

تطبيق ملف تعريف الهاتف الشائع على هاتف IP

إذا قمت بإنشاء ملف تعريف جديد لهواتف/مستخدمين معينين، فانتقل إلى نافذة **تكوين الهاتف**. في حقل ملف تعريف

الهاتف الشائع، أختر ملف تعريف **الهاتف الشائع القياسي**.

|                                         | CTI Route Point                    |  |                               |                  |                  |
|-----------------------------------------|------------------------------------|--|-------------------------------|------------------|------------------|
|                                         |                                    |  | R                             | elated Links: Ba | ack To Find/List |
|                                         | Gatekeeper                         |  |                               |                  |                  |
| fig C                                   | Gateway                            |  |                               |                  |                  |
|                                         | Phone                              |  |                               |                  |                  |
| MAC                                     | Trunk                              |  | 3CB64F576113                  |                  |                  |
| Desc                                    | Remote Destination Device Settings |  | Auto 1000                     |                  |                  |
| Devi                                    |                                    |  | Default                       | -                | View Details     |
| Com                                     |                                    |  | < None >                      | -                | View Details     |
| Phone Button Template* Softkey Template |                                    |  | Standard 7962G SCCP           |                  |                  |
|                                         |                                    |  | Walter Phones                 |                  | 7                |
| Commo                                   | n Phone Profile*                   |  | Standard Common Phone Profile | > -              |                  |

تثبيت الشهادات المهمة محليا (LSC) على هواتف بروتوكول الإنترنت (IP) من Cisco

يمكن إستخدام الدليل التالي لتثبيت الشهادات المهمة محليا على هواتف Cisco IP. تكون هذه الخطوة مطلوبة فقط في حالة إستخدام المصادقة باستخدام LSC. لا تتطلب المصادقة التي تستخدم الشهادة المثبتة (MIC) الخاصة بالمصمم أو اسم المستخدم وكلمة المرور تثبيت LSC.

<u>قم بتثبيت LSC على هاتف مع تعيين وضع أمان نظام مجموعة CUCM على غير آمن.</u>

تسجيل الهاتف للاتصال بمدير مرة أخرى لتنزيل التكوين الجديد

هذه هي الخطوة الأخيرة في عملية التكوين.

### التحقق من الصحة

### التحقق من الموجه

in order to فحصت الاحصائيات من ال VPN جلسة في المسحاج تخديد، أنت يستطيع استعملت هذا أمر، وفحصت الفروق بين المخرج (مبرز) ل username ومصادقة الشهادة:

#### لمصادقة اسم المستخدم/كلمة المرور:

Router**#show webvpn session user phones context SSL** Session Type : Full Tunnel (Client User-Agent : Cisco SVC IPPhone Client v1.0 (1.0 Username : **phones** Num Connection : 1 Public IP : 172.16.250.34 VRF Name : None Context : SSL Policy Group : SSLPhones Last-Used : 00:00:29 Created : 15:40:21.503 GMT Fri Mar 1 2013 Session Timeout : Disabled Idle Timeout : 2100 DPD GW Timeout : 300 DPD CL Timeout : 300 Address Pool : SSL MTU Size : 1290 : Rekey Time : 3600 Rekey Method

Lease Duration : 43200 Tunnel IP : 10.10.10.1 Netmask : 255.255.255.0 Rx IP Packets : 106 Tx IP Packets : 145 CSTP Started : 00:11:15 Last-Received : 00:00:29 CSTP DPD-Req sent : 0 Virtual Access : 1 Msie-ProxyServer : None Msie-PxyPolicy : Disabled : Msie-Exception Client Ports : 51534 DTLS Port : 52768 #Router Router#show webvpn session context all WebVPN context name: SSL Client\_Login\_Name Client\_IP\_Address No\_of\_Connections Created Last\_Used phones 172.16.250.34 1 00:30:38 00:00:20 لمصادقة الشهادة: Router#show webvpn session user SEP8CB64F578B2C context all Session Type : Full Tunnel (Client User-Agent : Cisco SVC IPPhone Client v1.0 (1.0 Username : **SEP8CB64F578B2C** Num Connection : 1 Public IP : 172.16.250.34 VRF Name : None CA Trustpoint : CAPF : Context : SSL Policy Group Last-Used : 00:00:08 Created : 13:09:49.302 GMT Sat Mar 2 2013 Session Timeout : Disabled Idle Timeout : 2100 DPD GW Timeout : 300 DPD CL Timeout : 300 Address Pool : SSL MTU Size : 1290 : Rekey Time : 3600 Rekey Method Lease Duration : 43200 Tunnel IP : 10.10.10.2 Netmask : 255.255.255.0 Rx IP Packets : 152 Tx IP Packets : 156 CSTP Started : 00:06:44 Last-Received : 00:00:08 CSTP DPD-Reg sent : 0 Virtual Access : 1 Msie-ProxyServer : None Msie-PxyPolicy : Disabled : Msie-Exception Client Ports : 50122 DTLS Port : 52932 Router#show webvpn session context all WebVPN context name: SSL Client\_Login\_Name Client\_IP\_Address No\_of\_Connections Created Last\_Used SEP8CB64F578B2C 172.16.250.34 3d04h 00:00:16 1

#### التحقق من CUCM

تأكد من تسجيل هاتف IP مع "إدارة المكالمات" بالعنوان المعين الذي يقدمه الموجه إلى اتصال SSL.

| Phone    | . (1-4    | of 4)               |                 |                         |                  |                                 |            |
|----------|-----------|---------------------|-----------------|-------------------------|------------------|---------------------------------|------------|
| Find Pho | one where | Device Name         | + begins with + |                         | Find Clear Filte | - + -                           |            |
|          |           |                     |                 | Select item or enter se | earch text 🔻     |                                 |            |
| C        |           | Device Name(Line) * | Description     | Device Pool             | Device Protocol  | Status                          | IP Address |
| 23       |           | SEP000874338546     | Auto 1001       | Default                 | SCCP             | Unknown                         | Unknown    |
| 12       |           | SEP8C864F576113     | Auto 1000       | Default                 | SCCP             | Unknown                         | Unknown    |
| 6        | 2         | SEP8C864F578B2C     | Auto 1002       | Default                 | SCCP             | Registered with 192.168.100.100 | 10.10.10.5 |

### استكشاف الأخطاء وإصلاحها

تصحيح الأخطاء على خادم SSL VPN

Router#**show debug** 

:WebVPN Subsystem WebVPN (verbose) debugging is on WebVPN HTTP debugging is on WebVPN AAA debugging is on WebVPN tunnel debugging is on WebVPN Tunnel Events debugging is on WebVPN Tunnel Errors debugging is on

PKI: Crypto PKI Msg debugging is on Crypto PKI Trans debugging is on Crypto PKI Validation Path debugging is on

#### تصحيح الأخطاء من الهاتف

- 4. من متصفح، أدخل عنوان IP الخاص بالهاتف، واختر **سجلات وحدة التحكم** من القائمة الموجودة على اليسار.

Web Access\*

| cisco                                                                                                    | Console Logs<br>Cisco Unified IP Phone CP-7965G (SEP001D45B64090)                                                                     |
|----------------------------------------------------------------------------------------------------|----------------------------------------------------------------------------------------------------|
| Device Information<br>Network Configuration<br>Network Statistics<br>Ethernet Information<br>Access<br>Network<br>Device Logs<br>Console Logs<br>Console Logs<br>Status Messages<br>Debug Display | /FS/cache/lsck.fdla.log<br>/FS/cache/log6.log<br>/FS/cache/log2.log<br>/FS/cache/log3.log<br>/FS/cache/log4.log<br>/FS/cache/log5.log |
| Streaming Statistics                                                                                                    |                                                                                                    |
| Stream 1<br>Stream 2                                                                                                    |                                                                                                    |
| Stream 3                                                                                                    |                                                                                                    |
| Stream 4                                                                                                    |                                                                                                    |
| Stream 5                                                                                                    |                                                                                                    |

5. قم بتنزيل كافة ملفات **/FS/cache/log\*.log**. تحتوي ملفات سجل وحدة التحكم على معلومات حول سبب فشل الهاتف في الاتصال بشبكة VPN.

### الأخطاء ذات الصلة

معرف تصحيح الأخطاء من Cisco <u>CSCty46387</u>، IOS SSLVPN: التحسين لإنشاء سياق يكون افتراضيا

معرف تصحيح الأخطاء من Cisco <u>CSCty46436</u>، IOS SSLVPN: تحسين سلوك التحقق من صحة شهادة العميل

ةمجرتاا مذه لوح

تمجرت Cisco تايان تايانق تال نم قعومجم مادختساب دنتسمل اذه Cisco تمجرت ملاعل العامي عيمج يف نيم دختسمل لمعد يوتحم ميدقت لقيرشبل و امك ققيقد نوكت نل قيل قمجرت لضفاً نأ قظعالم يجرُي .قصاخل امهتغلب Cisco ياخت .فرتحم مجرتم اممدقي يتل القيفارت عال قمجرت اعم ل احل اوه يل إ أم اد عوجرل اب يصوُتو تامجرت الاذة ققد نع اهتي لوئسم Systems الما يا إ أم الا عنه يل الان الانتيام الال الانتيال الانت الما